# Configureer de routegebaseerde site-to-site VPN-tunnel op FTD die door FMC wordt beheerd

# Inhoud

Inleiding Voorwaarden Vereisten Gebruikte componenten Achtergrondinformatie Beperkingen en beperkingen Configuratiestappen op FMC Verifiëren Van FMC GUI Van FTD CLI

# Inleiding

Dit document beschrijft hoe u een routegebaseerde site-to-site VPN-tunnel kunt configureren op basis van een Firepower Threat Defence (FTD) die wordt beheerd door een Firepower Management Center (FMC).

# Voorwaarden

### Vereisten

Cisco raadt kennis van de volgende onderwerpen aan:

- Basis begrip van hoe een VPN-tunnel werkt.
- Begrijp hoe je door het VCC moet navigeren.

### Gebruikte componenten

De informatie in dit document is gebaseerd op de volgende softwareversies:

- Cisco Firepower Management Center (FMC) versie 6.7.0
- Cisco Firepower Threat Defence (FTD) versie 6.7.0

De informatie in dit document is gebaseerd op de apparaten in een specifieke laboratoriumomgeving. Alle apparaten die in dit document worden beschreven, hadden een opgeschoonde (standaard)configuratie. Als uw netwerk live is, moet u zorgen dat u de potentiële impact van elke opdracht begrijpt.

# Achtergrondinformatie

Op route gebaseerde VPN maakt het mogelijk om interessant verkeer te versleutelen of te verzenden via een VPN-tunnel en verkeer te routeren in plaats van beleid/toegangslijst zoals in op beleid gebaseerde of op Crypto-kaart gebaseerde VPN. Het coderingsdomein is ingesteld om verkeer dat de IPsec-tunnel binnenkomt, toe te staan. IPsec Local en Remote Traffic Selectors zijn ingesteld op 0.0.0/0.0.0.0. Dit betekent dat elk verkeer dat in de IPsec-tunnel wordt gerouteerd, wordt versleuteld ongeacht het bron-/doelsubsysteem.

### Beperkingen en beperkingen

Dit zijn bekende beperkingen en beperkingen voor routegebaseerde tunnels op FTD:

- Ondersteunt alleen IPsec. GRE wordt niet ondersteund.
- Geen ondersteuning voor Dynamic VTI.
- Ondersteunt alleen IPv4 interfaces, evenals IPv4, beschermde netwerken of VPN-payload (geen ondersteuning voor IPv6).
- Statische routing en alleen BGP Dynamic Routing Protocol worden ondersteund voor VTIinterfaces die verkeer voor VPN classificeren (geen ondersteuning voor andere protocollen zoals OSPF, RIP, enzovoort).
- Slechts 100 VTIs worden ondersteund per interface.
- VTI wordt niet ondersteund op een FTD-cluster.
- VTI wordt niet ondersteund in dit beleid:

#### ·QoS

NAT

·Platforminstellingen

Deze algoritmen worden niet langer ondersteund door FMC/FTD versie 6.7.0 voor nieuwe VPNtunnels (FMC ondersteunt alle verwijderde algoritmen voor het beheer van FTD < 6.7):

- 3DES, DES en NULL-encryptie worden niet ondersteund in IKE-beleid.
- DH-groepen 1, 2 en 24 worden niet ondersteund in IKE-beleid en IPsec-voorstel.
- MD5-integriteit wordt niet ondersteund in IKE-beleid.
- PRF MD5 wordt niet ondersteund in IKE-beleid.
- DES, 3DES, AES-GMAC, AES-GMAC-192 en AES-GMAC-256 versleutelingsalgoritmen worden niet ondersteund in IPsec-voorstel.

**Opmerking:** dit geldt voor zowel de site-to-site route als voor op beleid gebaseerde VPNtunnels. Om een oudere FTD van het FMC te upgraden naar 6.7, wordt een prevalidatiecontrole gestart waarin de gebruiker wordt gewaarschuwd voor veranderingen die betrekking hebben op de verwijderde algoritmen die de upgrade blokkeren.

| FTD 6.7 beheerd via FMC 6.7                                                                           | Beschikbare configuratie                                                                                                    | Site-to-site VPN-tunnel                                                                                                |
|----------------------------------------------------------------------------------------------------|----------------------------------------------------------------------------------------------------|----------------------------------------------------------------------------------------------------|
| Fresh Install                                                                                         | Er zijn zwakke algoritmen<br>beschikbaar, maar deze kunnen niet<br>worden gebruikt om het FTD 6.7-<br>apparaat te configureren. | Er zijn zwakke algoritmen<br>beschikbaar, maar deze kunne<br>worden gebruikt om het FTD 6<br>apparaat te configureren. |
| Upgraden: FTD alleen<br>geconfigureerd met zwakke<br>algoritmen                                       | Upgrade van FMC 6.7 UI, een pre-<br>validatiecontrole toont een fout. De<br>upgrade wordt geblokkeerd tot de<br>aanpassing.     | Na FTD upgrade, en veronders<br>de peer zijn instellingen niet he<br>gewijzigd, dan wordt de tunnel<br>beëindigd.      |
| Upgraden: FTD alleen<br>geconfigureerd met enkele zwakke<br>algoritmen en enkele sterke<br>algoritmen | Upgrade van FMC 6.7 UI, een pre-<br>validatiecontrole toont een fout. De<br>upgrade wordt geblokkeerd tot de<br>aanpassing.     | Na FTD-upgrade, en veronders<br>dat de peer sterke algoritmen h<br>dan wordt de tunnel opnieuw<br>ingesteld.           |
| Upgraden: Klasse C-land (geen sterke cryptolicentie)                                                  | Toestaan dat DES wordt toegestaan                                                                                               | Toestaan dat DES wordt toege                                                                                           |
|                                                                                                    |                                                                                                    |                                                                                                    |

**Opmerking:** er is geen extra licentie nodig, routegebaseerde VPN kan worden geconfigureerd in zowel gelicentieerde als evaluatiemodes. Zonder crypto-compatibiliteit (Export Controlled Properties Enabled) kan alleen DES worden gebruikt als een encryptie-algoritme.

### Configuratiestappen op FMC

Stap 1. Ga naar Apparaten >VPN >Site to Site.

| Overview Analysis | Policies | Devic             | es Obj             | jects | AMP Inte      | lligence         |                  |       |
|-------------------|----------|-------------------|--------------------|-------|---------------|------------------|------------------|-------|
| Device Management | NAT      | VPN 🔻             | QoS                | Pla   | form Settings | FlexConfig       | Certificates     |       |
|                   |          | Site To           | Site               |       |               |                  |                  |       |
| View By : Group   | 7        | Remote<br>Trouble | Access<br>shooting | D)    | Warning (0)   | Offline (0)   No | ormal (1)   Depl | oymer |

Stap 2. Klik op Add VPN en kies Firepower Threat Defence Device, zoals in de afbeelding.

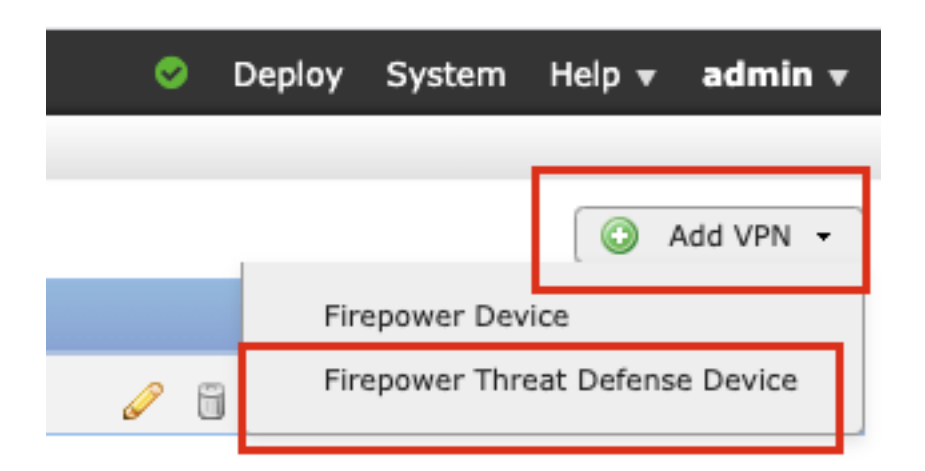

Stap 3. Geef een **topologienaam op** en selecteer het type VPN als **routegebaseerd (VTI)**. Kies de **IKE-versie**.

Ten behoeve van deze demonstratie:

Naam topologie: VTI-ASA

IKE versie: IKEv2

| Topology Name:*   | VTI-ASA                                        |  |  |  |
|-------------------|------------------------------------------------|--|--|--|
|                   | O Policy Based (Crypto Map)  Route Based (VTI) |  |  |  |
| Network Topology: | Point to Point * Hub and Spoke + Full Mesh     |  |  |  |
| IKE Version:*     | 🗌 IKEv1 🗹 IKEv2                                |  |  |  |
|                   |                                                |  |  |  |

Stap 4. Kies het **apparaat** waarop de tunnel moet worden geconfigureerd, U kunt kiezen om een nieuwe **virtuele sjabloon interface** toe te voegen (klik op het + pictogram) of selecteer een van de lijst die bestaat.

| ndpoints                         | IKE                                                  | IPsec   | Advanced |                                                                         |          |  |
|----------------------------------|------------------------------------------------------|---------|----------|-------------------------------------------------------------------------|----------|--|
|                                  | Node A                                               |         | _        | Node B                                                                  |          |  |
| Device:*                         | :                                                    |         | D        | evice:*                                                                 |          |  |
| FTD                              |                                                      | ~       | E        | Empty                                                                   | *        |  |
| Virtual T                        | unnel Interface:*                                    |         |          | irtual Tunnel Interface:*                                               |          |  |
| Tunne                            | I Source IP is Private                               | Edit VI |          | Tunnel Source IP is Private                                             | Edit VTI |  |
| Connect                          | ion Type:*                                           |         | c        | onnection Type:*                                                        |          |  |
| Bidirectio                       | onal                                                 | *       | E        | Bidirectional                                                           | *        |  |
| Tunnel I<br>Tunnel S<br>Tunnel S | P Address<br>Source Interface<br>Source Interface IP |         | Т        | unnel IP Address<br>unnel Source Interface<br>unnel Source Interface IP | :        |  |

Stap 5. Definieer de parameters van de Nieuwe virtuele tunnelinterface. Klik op OK.

Ten behoeve van deze demonstratie:

Name: VTI-ASA

Beschrijving (optioneel): VTI-tunnel met extranet ASA

Security zone: VTI-zone

Tunnel-ID: 1

IP-adres: 192.168.100.1/30

Tunnelbron: Gigabit Ethernet0/0 (buiten)

| kΞ             | onology:         | 🕶 Doint to Doint 🛛 💥 Huh and Snake 🛛 🕀 | Full Moch |                |        |
|----------------|------------------|----------------------------------------|-----------|----------------|--------|
|                | Add Virtual Tu   | unnel Interface                        |           |                | ? ×    |
| rs             | General          |                                        |           |                |        |
|                | Name *:          | VTI-ASA                                |           | Enabled        |        |
|                | Description:     | VTI Tunnel with Extranet ASA           |           |                |        |
| Di             | Security Zone:   | VTI-Zone                               | ¥         |                |        |
| Vi             | Tunnel ID *:     | 1                                      | Ra        | nge: 0 - 10413 |        |
| E              | IP Address *:    | 192.168.100.1/30                       | 0         | )              |        |
| ~              | Tunnel Source *: | GigabitEthernet0/0 (Outside)           | *         |                |        |
| в              |                  |                                        |           |                |        |
| Γι<br>Γι<br>Γι |                  |                                        |           |                |        |
|                |                  |                                        |           | ок             | Cancel |

Stap 6. Klik op **OK** in de pop-up waarin wordt aangegeven dat het nieuwe VTI is gemaakt.

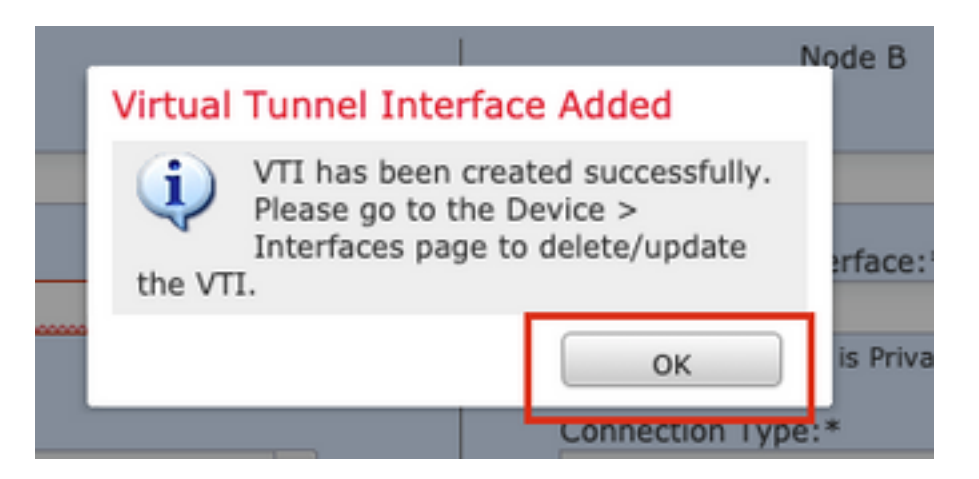

Stap 7. Kies het nieuwe VTI of een VTI die onder **Virtual Tunnel Interface** bestaat. Verstrek de informatie voor **Knooppunt B** (dat het peer apparaat is).

Ten behoeve van deze demonstratie:

Apparaat: Extranet

Apparaatnaam: ASA-peer

IP-adres eindpunt: 10.106.67.252

| 11 | Create New VPN Topo                                                                                                    | logy                                                                                                    |             |                                                                                     | ? × |
|----|----------------------------------------------------------------------------------------------------|----------------------------------------------------------------------------------------------------|-------------|-------------------------------------------------------------------------------------|-----|
| 1  | Topology Name:*                                                                                                    | VTI-ASA                                                                                                    |             |                                                                                     |     |
|    |                                                                                                    | O Policy Based (Crypto Map)                                                                                                    | ) 💿 Route B | ased (VTI)                                                                          |     |
|    | Network Topology:                                                                                                    | Hu                                                                                                    | b and Spoke | 💠 Full Mesh                                                                         |     |
|    | IKE Version:*                                                                                                    | 🗌 IKEv1 🗹 IKEv2                                                                                                    |             |                                                                                     |     |
|    |                                                                                                    |                                                                                                    |             |                                                                                     |     |
| l  | Endpoints IKE                                                                                                    | IPsec                                                                                                    | Advance     | d                                                                                   |     |
|    | No Device:* FTD Virtual Tunnel Inte VTI-ASA Tunnel Source IP Connection Type:* Bidirectional                                       | inde A                                                                                                    | ·<br>•      | Node B Device:* Extranet Device Name*: ASA-Peer Endpoint IP Address*: 10.106.67.252 |     |
|    | Tunnel IP Address<br>Tunnel Source Inte<br>Tunnel Source Inte<br>Additional Configur<br>Route traffic to the<br>Permit VPN traffic | : 192.168.100.1<br>erface : Outside<br>erface IP : 10.197.224.90<br>ration ()<br>e VTI : <u>Routing Policy</u><br>: <u>AC Policy</u> |             |                                                                                     |     |
|    |                                                                                                    |                                                                                                    |             | Save Cancel                                                                         |     |

Stap 8. Navigeer naar het tabblad **IKE**. U kunt ervoor kiezen een vooraf gedefinieerd **beleid** te gebruiken of op de **+**-knop naast het **tabblad Beleid** te klikken en een nieuw tabblad te maken.

| Policy:*                | AES-GCM-   | NULL-SHA-LATES  | г           | 4   | 0 |
|-------------------------|------------|-----------------|-------------|-----|---|
| Authentication Type:    | Pre-shared | l Automatic Key |             | ~   |   |
| Pre-shared Key Length:* | 24         | Characters      | (Range 1-12 | 27) |   |

Stap 9. (Optioneel Als u een nieuw IKEv2-beleid maakt) Geef een **naam** voor het beleid en selecteer de **algoritmen** die in het beleid moeten worden gebruikt. Klik op Save (Opslaan).

Ten behoeve van deze demonstratie:

Name: ASA 5500-IKEv2-beleid

Integriteitsalgoritmen: SHA-512-software

Encryptiealgoritmen: AES-256 router

PRF-algoritmen: SHA-512-software

#### Diffie-Hellman groep: 21

| New IKEv2 Policy                                                |                                                                                                    |                                       | ? ×   |
|-----------------------------------------------------------------|----------------------------------------------------------------------------------------------------|---------------------------------------|-------|
| Name:*                                                          | ASA-IKEv2-Policy                                                                                                    |                                       |       |
| Priority:<br>Lifetime:                                          | 1<br>86400                                                                                                    | (1-65535)<br>seconds (120-2147483647) |       |
| Integrity Algorithms                                            | Available Algorithms                                                                                                    | Selected Algorithms                   |       |
| Encryption Algorithms<br>PRF Algorithms<br>Diffie-Hellman Group | Image: MD5         Image: SHA         Image: SHA12         Image: SHA256         Image: SHA384         Image: SHA384         Image: | Add                                   |       |
|                                                                 |                                                                                                    | Save Ca                               | incel |

Stap 10. Kies het nieuwe ontwerp of het **beleid** dat bestaat. Selecteer het **verificatietype**. Als een **Vooraf gedeelde handmatige sleutel** wordt gebruikt, geef dan de sleutel op in de **sleutelvakjes** en **bevestig de** sleutelvakjes.

Ten behoeve van deze demonstratie:

Beleid: ASA-IKEv2-Policy

Verificatietype: Vooraf gedeelde handmatige sleutel

Sleutel: Cisco IP123

Bevestig sleutel: Cisco IP123

| ndpoints I                                                                | KE               | IPsec                             | Advar   | nced                                  |   |
|---------------------------------------------------------------------------|------------------|-----------------------------------|---------|---------------------------------------|---|
| (Ev1 Settings                                                             |                  |                                   |         |                                       |   |
| Policy:*                                                                  | prest            | hared_sha_aes256_o                | dh14_3  | *                                     | 0 |
| Authentication Typ                                                        | e: Pre-s         | shared Automatic Ke               | у       | *                                     |   |
| Pre-shared Key Le                                                         | nath * 24        | Characters                        | (Pance  | 1-127)                                |   |
| the sharea ney cer                                                        | 24               | Gildraddera                       | (Range  | 1-12/)                                |   |
| KEv2 Settings                                                             | 24               | Characters                        | (Range  | 1-127)                                |   |
| KEv2 Settings<br>Policy:*                                                 | ASA-             | IKEv2-Policy                      | (Kalige | · · · · · · · · · · · · · · · · · · · | 0 |
| KEv2 Settings<br>Policy:*<br>Authentication Typ                           | ASA-<br>e: Pre-s | IKEv2-Policy                      | (Kange  | ×                                     | 0 |
| KEv2 Settings<br>Policy:*<br>Authentication Typ<br>Key:*                  | ASA-<br>e: Pre-s | IKEv2-Policy<br>shared Manual Key | (Kange  | ×<br>×                                | 0 |
| KEv2 Settings<br>Policy:*<br>Authentication Typ<br>Key:*<br>Confirm Key:* | ASA-<br>e: Pre-s | IKEv2-Policy<br>shared Manual Key | (Kange  | ×                                     | 0 |

**Opmerking:** als beide eindpunten op hetzelfde VCC zijn geregistreerd, kan ook de optie **Pre-Shared Automatic Key (Vooraf gedeelde automatische sleutel)** worden gebruikt.

Stap 1. Navigeer naar het tabblad **IPsec**. U kunt een vooraf gedefinieerd **IKEv2 IPsec-voorstel** gebruiken of een nieuw voorstel maken. Klik op de knop Bewerken naast het tabblad **Voorstel voor IKEv2 IPsec**.

| Crypto Map Type:    | Static Opynamic                 |                          |
|---------------------|---------------------------------|--------------------------|
| IKEv2 Mode:         | Tunnel                          |                          |
| Transform Sets:     | IKEv1 IPsec Proposals 🥜         | IKEv2 IPsec Proposals* 🥜 |
|                     | tunnel_aes256_sha               | AES-GCM                  |
| Enable Security Ass | ociation (SA) Strength Enforcem | ent                      |

Stap 12. (optioneel Als u een nieuw IKEv2 IPsec-voorstel maakt) Geef een **naam** voor het voorstel en selecteer de **algoritmen** die in het voorstel moeten worden gebruikt. Klik op Save (Opslaan).

Ten behoeve van deze demonstratie:

Name: ASA 5500-IPS beleid

ESP-hash: SHA-512-software

| ame:*          | ASA-IPSec-Policy                                                                             |     |                    |    |
|----------------|----------------------------------------------------------------------------------------------|-----|--------------------|----|
| SP Hash        | Available Algorithms                                                                         |     | Selected Algorithm | ns |
| esp encryption | AES-GCM-256<br>AES-GCM-192<br>AES-192<br>AES-GCM<br>AES<br>AES<br>AES<br>DES<br>AES-GMAC-256 | Add | 256 AES-256        |    |
|                |                                                                                              | ſ   |                    | 1  |

Stap 13. Kies het nieuwe **voorstel** of **voorstel** uit de lijst met voorstellen die beschikbaar zijn. Klik op OK.

| on:* | IKEv2 IPsec Proposal     |   |     |                        | ? ×    |
|------|--------------------------|---|-----|------------------------|--------|
|      | Available Transform Sets | ٢ | S   | elected Transform Sets |        |
|      | Search                   |   |     | ASA-IPSec-Policy       | 8      |
|      | AES-GCM                  |   |     |                        |        |
| 2.15 | (AES-SHA)                |   |     |                        |        |
| e:   | ASA-IPSec-Policy         |   |     |                        |        |
| Se   | @ DES_SHA-1              |   | Add |                        |        |
| Sec  |                          |   |     |                        |        |
| Perl |                          |   |     |                        |        |
| s G  |                          |   |     |                        |        |
| ıra  |                          |   |     | OK                     | Cancel |
| ze:  |                          |   |     | ,                      | Cancer |

Stap 14. (Optioneel) Kies de **perfecte voorwaartse** instellingen voor **geheimhouding**. Configureer de **duur en** de **grootte van de levensduur van** IPsec.

Ten behoeve van deze demonstratie:

Perfect voorwaartse geheimhouding: Modulus-groep 21

Levensduur: 28800 (standaard)

Levensduur: 4608000 (standaard)

| Enable Security Ass | ociation (SA) Strength Enf | forcement                      |  |
|---------------------|----------------------------|--------------------------------|--|
| Enable Perfect Forw | ard Secrecy                |                                |  |
| Modulus Group:      | 21                         | ▼                              |  |
| Lifetime Duration*: | 28800                      | Seconds (Range 120-2147483647) |  |
| Lifetime Size:      | 4608000                    | Kpytes (Range 10-2147483647)   |  |
| - ESPv3 Settings    |                            |                                |  |

Stap 15. Controleer de ingestelde instellingen. Klik op **Opslaan**, zoals in deze afbeelding.

| Topology Name:*     | VTI-ASA                         |                              |    |      |        |
|---------------------|---------------------------------|------------------------------|----|------|--------|
|                     | O Policy Based (Cry             | pto Map) 💿 Route Based (VTI) |    |      |        |
| Network Topology    | Point to Point                  | 🛠 Hub and Spoke 💠 Full Mesh  |    |      |        |
| IKE Version:*       | 🗌 IKEV1 🗹 IKEV2                 |                              |    |      |        |
|                     |                                 |                              |    |      |        |
| Endpoints           | IKE IPsec                       | Advanced                     |    |      |        |
| Crypto Map Type:    | Static O Dynamic                |                              |    |      |        |
| IKEv2 Mode:         | Tunnel 💌                        |                              |    |      |        |
| Transform Sets:     | IKEv1 IPsec Proposals 🥜         | IKEv2 IPsec Proposals* 🥜     |    |      |        |
|                     | tunnel_aes256_sha               | ASA-IPSec-Policy             |    |      |        |
| Enable Security     | Association (SA) Strength Enfor | rcement                      |    |      |        |
| C Enable Perfect Fo | orward Secrecy                  |                              |    |      |        |
| Modulus Group:      | 21 👻                            |                              |    |      |        |
| Lifetime Duration*: | 28800                           | Seconds (Range 120-214748364 | 7) |      |        |
| Lifetime Size:      | 4608000                         | Kbytes (Range 10-2147483647) |    |      |        |
| — 🖵 ESPv3 Settin    | gs                              |                              |    |      |        |
|                     |                                 |                              |    |      |        |
|                     |                                 |                              |    |      |        |
|                     |                                 |                              |    |      |        |
|                     |                                 |                              |    | Save | Cancel |

Stap 16. (Optioneel) Configureer het **NAT-**beleid. Ga naar **Apparaten > NAT**. **Kies** het NAT-beleid dat aan dit FTD is toegewezen.

Geef de broninterfaceobjecten en de doelinterfaceobjecten op het tabblad Interfaceobjecten op.

Vermeld de oorspronkelijke bron, de **oorspronkelijke bestemming**, de **vertaalde bron**, de **vertaalde bron**, de **vertaalde bestemming** in het **tabblad** Vertaling. Klik op OK.

Ten behoeve van deze demonstratie:

Broninterfaceobjecten: In zone

Doelinterfaceobjecten: out-zone

Oorspronkelijke bron: In het netwerk

Oorspronkelijke bestemming: Remote-Network

Vertaalde bron: In het netwerk

Vertaalde bestemming: Remote-Network

| Add NAT Rule          |                |          |                  |                              |     |                                   | ? : |
|-----------------------|----------------|----------|------------------|------------------------------|-----|-----------------------------------|-----|
| NAT Rule:             | Manual NAT Rul | e 👻      |                  | Insert: Above R              | ule | ▼ 1                               |     |
| Type:                 | Static         | ~        | 🗹 Enal           | ble                          |     |                                   |     |
| Description:          |                |          |                  |                              |     |                                   |     |
| Interface Objects     | Translation    | PAT Pool | Advar            | oced                         |     |                                   |     |
| Available Interface O | bjects C       |          |                  | Source Interface Objects (1) |     | Destination Interface Objects (1) |     |
| 🔍 Search by name      |                |          |                  | in-Zone                      | 8   | 🚠 Out-Zone                        | 8   |
| 🚠 In-Zone             |                |          |                  |                              | -   |                                   |     |
| 📩 Out-Zone            |                | Ad       | ld to            |                              |     |                                   |     |
| VTI-Zone              |                | Ad       | ld to<br>ination |                              |     |                                   |     |

| ſ | Add NAT Rule                       |                         |          |                |            |   |                              |                |    |      | ? × |
|---|------------------------------------|-------------------------|----------|----------------|------------|---|------------------------------|----------------|----|------|-----|
|   | NAT Rule:<br>Type:<br>Description: | Manual NAT Ru<br>Static | le 💙     | Inse<br>Enable | ert:       |   | Above Rule                   | <b>v</b> 1     |    |      |     |
| l | Interface Objects                  | Translation             | PAT Pool | Advanced       |            |   |                              |                |    |      |     |
| l | Original Packet                    |                         |          |                |            | - | Translated Packet            |                |    |      |     |
| l | Original Source:*                  | In-Netwr                | (        |                | <b>~</b> O |   | Translated Source:           | Address        |    | -    |     |
|   | Original Destination:              | Address                 |          |                | ~          |   |                              | In-Netwrk      | `  | • 0  |     |
|   |                                    | Remote-N                | letwork  |                | <b>~</b> O |   | Translated Destination:      | Remote-Network |    | • 0  |     |
| ľ | Original Source Port:              |                         |          |                | • 0        | t | translated Source Port:      |                |    | - 0  | -   |
|   | Original Destination Por           | rt:                     |          |                | <b>~</b> O |   | Translated Destination Port: |                | ,  | • 0  |     |
|   |                                    |                         |          |                |            |   |                              |                |    |      |     |
|   | 1                                  |                         |          |                |            |   | 1                            | ок             | Ca | ncel |     |

**Opmerking:** Zorg ervoor dat de statische NAT-vrijstelling voor de site-to-site tunnel wordt toegevoegd bovenop de dynamische NAT/PAT-regels.

Stap 17. Configureer het **toegangscontrolebeleid**. Ga naar **Beleid > Toegangsbeheer > Toegangsbeheer**. **Bewerk** het op het FTD toegepaste beleid.

**Opmerking: sysopt connection license-vpn** werkt niet met routegebaseerde VPN-tunnels. De toegangscontroleregels moeten worden geconfigureerd voor zowel IN-> OUT-zones als OUT-> IN-zones.

Geef de **bronzones** en de **doelzones op** in het tabblad **Zones**.

Verstrek de **Bronnetwerken**, **Bestemmingsnetwerken** in het tabblad **Netwerken**. Klik op Add (Toevoegen).

Ten behoeve van deze demonstratie:

Source Zones: In-Zone en Out-Zone

Bestemmingszones: out-zone en in-zone

Bronnetwerken: In-Network en Remote-Network

#### Bestemmingsnetwerken: Remote-Network en In-Network

|                                                                                                    |                                                                                                    |                                       |                                                                       |                                                                                           |                   |                                                                           |               | ? > |
|----------------------------------------------------------------------------------------------------|----------------------------------------------------------------------------------------------------|---------------------------------------|-----------------------------------------------------------------------|-------------------------------------------------------------------------------------------|-------------------|---------------------------------------------------------------------------|---------------|-----|
| Name                                                                                                    | VTI-Traffic                                                                                                    |                                       |                                                                       | Enabled                                                                                   | Insert into Manda | itory                                                                     | ~             |     |
| Action                                                                                                    | Allow                                                                                                    |                                       | V 00.81                                                               | ta 🗊                                                                                      |                   |                                                                           |               |     |
| Time Range                                                                                                    | None                                                                                                    | <ul> <li>O</li> </ul>                 |                                                                       |                                                                                           |                   |                                                                           |               |     |
| Zonas                                                                                                    | Notworks MAN T                                                                                                    | ane A Lleare                          | Applications                                                          | Dorte LIDLe SCT/IS                                                                        | E Attributor      | Inspection Log                                                            | aina Commente |     |
| vailable Zon                                                                                                    | Networks VLAN I                                                                                                    | aga <u>a</u> 0acia                    | Applications                                                          | Source Zones (2)                                                                          | L AITHUITES       | Destination Zones (2)                                                     | ging comments | 3   |
| Search by                                                                                                    | name                                                                                                    |                                       |                                                                       | in-Zone                                                                                   |                   | the In-Zone                                                               |               | 8   |
| - Io 7000                                                                                                    |                                                                                                    |                                       |                                                                       | Out-Zone                                                                                  | 8                 | Out-Zone                                                                  |               | 6   |
| A Out-Zone                                                                                                    |                                                                                                    |                                       | L                                                                     |                                                                                           | 5                 |                                                                           |               |     |
| VTI-Zone                                                                                                    |                                                                                                    |                                       | Add to                                                                | 1                                                                                         |                   |                                                                           |               |     |
|                                                                                                    |                                                                                                    |                                       | Source                                                                | J                                                                                         |                   |                                                                           |               |     |
|                                                                                                    |                                                                                                    |                                       | Add to                                                                |                                                                                           |                   |                                                                           |               |     |
|                                                                                                    |                                                                                                    |                                       | Destination                                                           |                                                                                           |                   |                                                                           |               |     |
| lame                                                                                                    | VII-Traffic                                                                                                    |                                       |                                                                       | - Enabled                                                                                 | Incast Into Manda | atanı                                                                     | ~             | ?   |
| Name<br>Action<br>Time Range                                                                                                    | VTI-Traffic                                                                                                    | v 0                                   | • 00,81                                                               | Z Enabled                                                                                 | Insert into Manda | atory                                                                     | ×             | ?   |
| Name<br>Action<br>Fime Range<br>Zones                                                                                                    | VTI-Traffic  Allow None  VLAN T                                                                                                    | ▼ ③<br><sup>°</sup> ags ▲ Users       | Applications                                                          | Enabled     Ports URLs SGT/I:                                                             | Insert into Manda | atory<br>Inspection Log                                                   | ging Comment  | ?   |
| Name<br>Action<br>Time Range<br>Zones N<br>vailable Netv                                                                                                    | VTI-Traffic<br>Allow<br>None<br>VLAN T<br>works C                                                                                                    | rags ▲ Users                          | Applications                                                          | Enabled     Ports URLs SGT/II     Source Networks (2)                                     | Insert into Manda | Inspection Log<br>Destination Networks (2)                                | ging Comment  | ?   |
| Name<br>Action<br>Fime Range<br>Zones N<br>vallable Netv                                                                                                    | VTI-Traffic<br>Allow<br>None<br>VLAN T<br>works C                                                                                                    | rags ▲ Users                          | Applications                                                          | Enabled  Ports URLs SGT/I:  Source Networks (2)  Source                                   | Insert into Manda | Inspection Log<br>Destination Networks (2)                                | ging Comment  | ?   |
| Name<br>Inction<br>Time Range<br>Zones N<br>vailable Netv                                                                                                    | VTI-Traffic<br>Allow<br>None<br>VLAN T<br>works C<br>rks Ge                                                                                                    | rags 🛆 Users                          | Applications                                                          | Enabled  Ports URLs SGT/I:  Source Networks (2)  Source In-Netwrk                         | Insert into Manda | Inspection Log<br>Destination Networks (2)<br>In-Netwrk<br>Remote-Network | ging Comment  | ?   |
| Name<br>Action<br>Time Range<br>Zones N<br>vailable Netv<br>Networ<br>2 IPv4-Privat                                                                            | VTI-Traffic<br>Allow<br>None<br>None<br>VLAN T<br>works C<br>rks Get<br>te-172.16.0.0-12                                                                                                    | ags 🛆 Users                           | Applications                                                          | Enabled  Ports URLs SGT/I  Source Networks (2)  Source Remote-Network                     | Insert into Manda | Inspection Log<br>Destination Networks (2)<br>In-Netwrk<br>Remote-Network | ging Comment  | ?   |
| Name<br>Action<br>Fime Range<br>Zones N<br>vailable Netvo<br>Networ<br>IPv4-Privat<br>IPv4-Privat                                                              | VTI-Traffic<br>Allow<br>None<br>VLAN T<br>works C<br>rks Ge<br>rks Ge<br>rks. Ge                                                                                                    | iags 🛆 Users                          | Applications                                                          | Enabled  Ports URLs SGT/II  Source Networks (2)  Source In-Netwrk Remote-Network          | Insert into Manda | Inspection Log<br>Destination Networks (2)                                | ging Comment  | ?   |
| Name<br>Action<br>Time Range<br>Zones N<br>vailable Netvo<br>Networ<br>IPv4-Privat<br>IPv4-Privat<br>IPv4-Privat                                               | VTI-Traffic<br>Allow<br>None<br>VLAN T<br>works C<br>rks Ge<br>te-172.16.0.0-12<br>te-192.168.0.0-16<br>te-All-RFC1918                                                                                      | iags 🛆 Users                          | Applications                                                          | Enabled  Ports URLs SGT/I:  Source Networks (2)  Source Remote-Network                    | Insert into Manda | Inspection Log<br>Destination Networks (2)                                | ging Comment  | ?   |
| Name Action Time Range Zones N vailable Netv  Netwo IPv4-Privat IPv4-Privat IPv4-Privat IPv6-IPv4-1 IPv6-IPv4-1                                                | VTI-Traffic<br>Allow<br>None<br>VLAN T<br>works C<br>rks Get<br>te-172.16.0.0-12<br>te-192.168.0.0-16<br>te-All-RFC1918<br>Mapped<br>local                                                                  | iags 🛆 Users                          | Applications                                                          | Enabled  Ports URLs SGT/I:  Source Networks (2)  Source In-Netwrk Remote-Network          | Insert into Manda | Inspection Log<br>Destination Networks (2)                                | ging Comment  | ?   |
| Name Action Time Range Zones N vailable Netv Netwo IPv4-Privat IPv4-Privat IPv6-Inv4- IPv6-Inv4- IPv6-Ink-L IPv6-Privat                                        | VTI-Traffic<br>Allow<br>None<br>VLAN T<br>works C<br>rks Ge<br>te-172.16.0.0-12<br>te-192.168.0.0-16<br>te-All-RFC1918<br>Mapped<br>Local<br>te-Unigue-Local-Addres                                         | ags 🛆 Users                           | Applications Add To Source Networks Add to Destination                | Enabled  Ports URLs SGT/IS  Source Networks (2)  Source Remote-Network                    | Insert into Manda | Inspection Log<br>Destination Networks (2)                                | ging Comment  | ?   |
| Name Action Fime Range Zones N vailable Netvo IPv4-Privat IPv4-Privat IPv6-IPv4-I IPv6-IPv4-I IPv6-Link-L IPv6-c-IPv IPv6-to-IPv                               | VTI-Traffic  Allow None VLAN T works VLAN T works C  rks Ge te-172.16.0.0-12 te-192.168.0.0-16 te-All-RFC1918 Mapped Local te-Unique-Local-Addres v4-Relay-Anycast                                          | ✓ ②<br>Tags ▲ Users<br>③<br>olocation | Add To<br>Source<br>Networks<br>Add to<br>Destination                 | Enabled  Ports URLs SGT/II  Source Networks (2)  Source In-Netwrk Remote-Network          | Insert into Manda | Inspection Log<br>Destination Networks (2)<br>In-Netwrk<br>Remote-Network | ging Comment  | ?   |
| Vame Action Time Range Zones N Vailable Netvo IPv4-Privat IPv4-Privat IPv6-IPv4-1 IPv6-IPv4-1 IPv6-Clnk-L IPv6-clnk-L IPv6-clnk-L Remote-Ne                    | VTI-Traffic<br>Allow<br>None<br>VLAN T<br>works C<br>rks Ge<br>te-172.16.0.0-12<br>te-192.168.0.0-16<br>te-All-RFC1918<br>Mapped<br>Local<br>te-Unique-Local-Addres<br>v4-Relay-Anycast<br>stwork           | iags 🛆 Users                          | Applications<br>Add To<br>Source<br>Networks<br>Add to<br>Destination | Enabled  Ports URLs SGT/I:  Source Networks (2)  Source Remote-Network                    | Insert into Manda | Inspection Log<br>Destination Networks (2)                                | ging Comment  | ?   |
| Name Action Fime Range Zones N vailable Netv IPv4-Privat IPv4-Privat IPv6-Inv4-I IPv6-Privat IPv6-c-Inv Remote-Ne VTI-ASA-Tu                                   | VTI-Traffic<br>Allow<br>None<br>VLAN T<br>works C<br>rks Gen<br>te-172.16.0.0-12<br>te-192.168.0.0-16<br>te-All-RFC1918<br>Mapped<br>Local<br>te-Unique-Local-Addres<br>v4-Relay-Anycast<br>stwork<br>unnel | iags 🛆 Users                          | Add To<br>Source<br>Networks<br>Add to<br>Destination                 | Enabled  Ports URLs SGT/I: Source Networks (2)  Source Remote-Network Enter an IP address | Insert into Manda | Inspection Log<br>Destination Networks (2)                                | ging Comment  | ?   |
| Aame<br>Aame<br>Aame<br>Zones N<br>vailable Netv<br>Netwo<br>IPv4-Privat<br>IPv4-Privat<br>IPv6-IPv4-I<br>IPv6-Link-L<br>IPv6-c-IPv<br>Remote-Ne<br>VTI-ASA-Tu | VTI-Traffic<br>Allow<br>None<br>VLAN T<br>works C<br>rks Gen<br>te-172.16.0.0-12<br>te-192.168.0.0-16<br>te-All-RFC1918<br>Mapped<br>Local<br>te-Unique-Local-Addres<br>v4-Relay-Anycast<br>etwork<br>unnel | iags 🛆 Users                          | Add To<br>Source<br>Networks<br>Add to<br>Destination                 | Enabled  Ports URLs SGT/I: Source In-Networks (2)  Remote-Network  Enter an IP address    | Insert into Manda | Inspection Log<br>Destination Networks (2)                                | ging Comment  | ?   |

Stap 18. Voeg de routing toe via de VTI-tunnel. Ga naar **Apparaten > Apparaatbeheer**. **Bewerk** het apparaat waarop de VTI-tunnel is ingesteld.

Navigeer naar statische route onder het tabblad Routing. Klik op Route toevoegen.

Verstrek de interface, kies het netwerk, verstrek de gateway. Klik op OK.

Ten behoeve van deze demonstratie:

Interface: VTI-ASA

Netwerk: Remote-Network

Gateway: VTI-ASA-Tunnel

| Add Static Ro                                                                                                    | oute Configuration                                                                             | ? ×        |
|----------------------------------------------------------------------------------------------------|------------------------------------------------------------------------------------------------|------------|
| Type:<br>Interface*                                                                                                    | IPv4 O IPv6 VTI-ASA (Interface starting with this icon signifies it is available for response) | oute leak) |
| Available Net<br>Search<br>Real any-ipv4<br>Real In-Netwr<br>Real IPv4-Ben<br>Real IPv4-Ben<br>Real IPv4-Priv<br>Real IPv4-Priv<br>Real IPv4-Priv<br>Real IPv4-Priv | k<br>chmark-Tests<br>c-Local<br>ticast<br>ate-102.168.0.0-12<br>ate-All-RFC1918                |            |
| Gateway*<br>Metric:<br>Tunneled:<br>Route Tracking:                                                                                                    | VTI-ASA-Tunnel                                                                                 |            |
|                                                                                                    | ок                                                                                             | Cancel     |

Stap 19. Navigeer om > Plaatsing te implementeren. Kies de FTD waarop de configuratie moet worden ingezet en klik op Implementeren.

Configuratie naar de FTD CLI geduwd na succesvolle implementatie:

```
crypto ikev2 policy 1
encryption aes-256
integrity sha512
group 21
prf sha512
lifetime seconds 86400
crypto ikev2 enable Outside
crypto ipsec ikev2 ipsec-proposal CSM_IP_1
protocol esp encryption aes-256
protocol esp integrity sha-512
crypto ipsec profile FMC_IPSEC_PROFILE_1
set ikev2 ipsec-proposal CSM_IP_1
set pfs group21
group-policy .DefaultS2SGroupPolicy internal
group-policy .DefaultS2SGroupPolicy attributes
vpn-idle-timeout 30
```

```
vpn-idle-timeout alert-interval 1
vpn-session-timeout none
vpn-session-timeout alert-interval 1
vpn-filter none
vpn-tunnel-protocol ikev1 ikev2
```

tunnel-group 10.106.67.252 type ipsec-l2l tunnel-group 10.106.67.252 general-attributes default-group-policy .DefaultS2SGroupPolicy tunnel-group 10.106.67.252 ipsec-attributes ikev2 remote-authentication pre-shared-key \*\*\*\*\* ikev2 local-authentication pre-shared-key \*\*\*\*\*

```
interface Tunnel1
description VTI Tunnel with Extranet ASA
nameif VTI-ASA
ip address 192.168.100.1 255.255.255.252
tunnel source interface Outside
tunnel destination 10.106.67.252
tunnel mode ipsec ipv4
tunnel protection ipsec profile FMC_IPSEC_PROFILE_1
```

# Verifiëren

### Van FMC GUI

Klik op de optie **Status controleren** om de live status van de VPN-tunnel vanuit de GUI zelf te bewaken

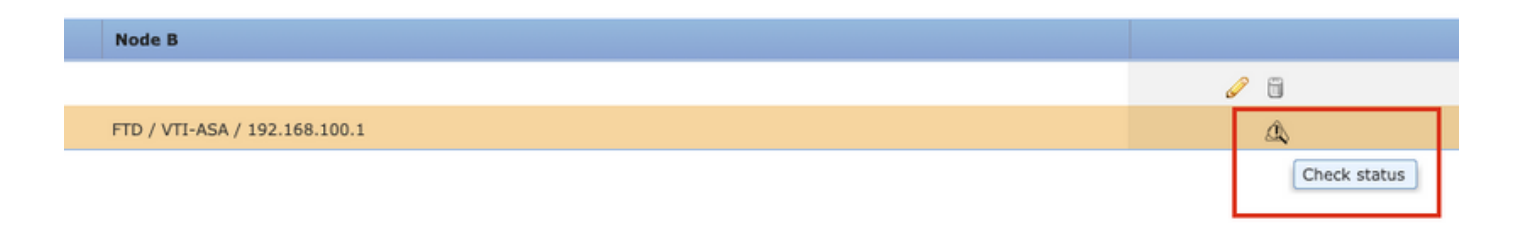

Dit omvat de volgende opdrachten die zijn overgenomen van de FTD CLI:

- crypto ipsec tonen als peer <peer IP-adres>
- toon vpn-sessiondb detail I2I filter ipaddress <Peer IP Address>

| Tunnel Status                                    |                                                                                                    | ? ×                                                                                       |
|--------------------------------------------------|----------------------------------------------------------------------------------------------------|-------------------------------------------------------------------------------------------|
| 😑 extranet : ASA-Peer                            | • FTD/VTI-ASA                                                                                                    | <b>P</b>                                                                                  |
| > show crypto ipsec sa peer                      | > show crypto ipsec sa peer 10.106.67.252                                                                                                    |                                                                                           |
| Not applicable for extranet peer                 | <pre>peer address: 10 106 67 252<br/>Crypto map tag:vti-crypto-map-4-0-1, seq num: 652<br/>10.197.224.90<br/>local ident (addr/mask/prot/port): (0.0.0.0/0.0.0.<br/>remote ident (addr/mask/prot/port): (0.0.0.0/0.0.0.<br/>current_peer: 10.106.67.252<br/>#pkts encaps: 100, #pkts encrypt: 100, #pkts diges<br/>#pkts decaps: 100, #pkts decrypt: 100, #pkts diges<br/>#pkts ompressed: 0, #pkts decompressed: 0<br/>#pkts not compressed: 100, #pkts comp failed: 0, #<br/>failed: 0<br/>#pre-frag successes: 0, #pre-frag failures: 0, #ff<br/>created: 0</pre> | 280, local addr:<br>.0/0/0)<br>3.0/0/0)<br>st: 100<br>fy: 100<br>Wpkts decomp<br>ragments |
| > show vpn-sessiondb detail l2l filter ipaddress | <pre>#PMTUs sent: 0, #PMTUs rcvd: 0, #decapsulated frg:<br/>reassembly: 0<br/>#TFC rcvd: 0, #TFC sent: 0<br/>#Valid ICMP Errors rcvd: 0, #Invalid ICMP Errors r<br/>#send errors: 0, #recv errors: 0<br/>local crypto endpt.: 10.197.224.90/500, remote cry<br/>10.106.67.252/500</pre>                                                                                                    | s needing<br>rcvd: 0<br>ypto endpt.:<br>7.252                                             |
| Not applicable for extranet peer                 |                                                                                                    |                                                                                           |
|                                                  | Session Type:         LAN-to-LAN Detailed           Connection         : 10.106.67.252           Index         : 44           Protocol         : IKEV2 IPsec           Encryption         : IKEV2: (1)AES256           Bytes         : INEV2: (1)SHA512           Bytes         : Tx: 10000           Bytes         : Stess Rx : 100           Login Time         : 03:54:57           Tunnel Zone         : 0           IKEv2 Tunnels:         1           IPsec Tunnels:         1                                                                                 | .106.67.252<br>900                                                                        |
|                                                  | IKEv2:<br>Tunnel ID : 44.1<br>UDP Src Port : 500<br>Rem Auth Mode: preSharedKeys<br>Loc Auth Mode: preSharedKeys<br>Encryption : AES256<br>Rekey Int (T): 86400 Seconds<br>PRF : SHA512 D/H Group : 2                                                                                                    | 500<br>5HA512<br>36268 Seconds<br>21                                                      |
|                                                  | Refresh                                                                                                    | Close                                                                                     |

### Van FTD CLI

Deze opdrachten kunnen vanuit de FTD CLI worden gebruikt om de configuratie en de status van de VPN-tunnels te bekijken.

show running-config crypto show running-config nat show running-config route show crypto ikev1 sa detailed show crypto ikev2 sa detailed show crypto ipsec sa detailed show vpn-sessiondb detail 121

#### Over deze vertaling

Cisco heeft dit document vertaald via een combinatie van machine- en menselijke technologie om onze gebruikers wereldwijd ondersteuningscontent te bieden in hun eigen taal. Houd er rekening mee dat zelfs de beste machinevertaling niet net zo nauwkeurig is als die van een professionele vertaler. Cisco Systems, Inc. is niet aansprakelijk voor de nauwkeurigheid van deze vertalingen en raadt aan altijd het oorspronkelijke Engelstalige document (link) te raadplegen.